# Top 10 Security Alerts You Should Set Up In GAT

Show Flow

0

ወ Shield

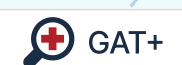

31

**D** Unlock

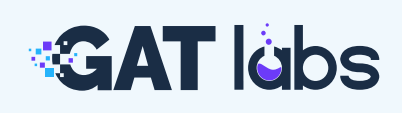

#### **Training Resources**

## Top 10 Security Alerts You Should Set Up in GAT

For Google Workspace Admins, security threats don't come with warning signs; they come as overlooked file shares, inactive accounts, suspicious downloads, or missed login events.

While Google Workspace offers a strong foundation, it doesn't always give you the realtime visibility or control needed to catch the subtle signs of insider threats, data leaks, or compromised accounts.

#### Some of the most common challenges we hear from Admins include:

- "I had no idea that file was shared publicly."
- "We didn't catch the mass download until it was too late."
- "There's no way to know who accessed the file and when."
- "Too many inactive accounts, but no time to monitor them."

That's why proactive alerting matters.

This guide walks you through the 10 most important alerts you should configure right away to improve your Google Workspace security posture.

Each alert below includes:

- The risk you're solving
- Where to find it in GAT
- How to configure it
- Best practices
- Related articles from our Knowledge Base with a full step-by-step guide

#### Let's get started.

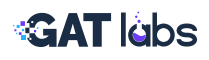

### 1. Files Shared Externally Without Owner Awareness

The risk: Sensitive internal files are shared with outside parties without oversight.

Our tool offers an alternative solution to Google Admin Console alerting, which we refer to as Alert Rules.

#### In GAT+, alerts are available across multiple areas:

- Applications
- Emails
- Drive
- YouTube
- Mobile devices
- Users
- User Logins

#### Drive Alert Rules support a range of activities, including:

- Number of files downloaded per day
- Number of files shared out per day
- Pattern-matching alerts (regex) for newly shared out files (Google-native, PDFs, TXT)
- Alerts based on "share to" email address patterns

| =          | GAT+                       |                        |                      |                          |                                            |                     | Claire Mills                   |
|------------|----------------------------|------------------------|----------------------|--------------------------|--------------------------------------------|---------------------|--------------------------------|
| *          | Files Files Content Search | Files Deleted Shared D | rives Events Folders | s tree Group Sharing     | External Domains                           | Domain Connection G | raph External Users            |
| **         | Drive File Audit and       | d Remediation          |                      |                          |                                            |                     |                                |
| <b>.</b>   | 1,114 Open to full p       | ublic                  | 2,155 Open to put    | olic with link           | 149,28                                     | 5 Files 🗧           | 29,264 PDFs                    |
|            | 20,047 Open to spec        | ific external users(s) | 80,044 Open to spe   | cific internal users(s)  | <b>7,574</b> C                             | Documents 💡         | 20 maps                        |
|            | 61,343 Shared Drives       | s Files                | 1,836 Shared Driv    | e file with extra share: | <ul> <li>63,528</li> <li>30,286</li> </ul> | Spreadsheets        | 1,842 Videos<br>72,132 Folders |
| 4          | 🔊 Unlock 🔻                 |                        |                      |                          |                                            |                     |                                |
| $\searrow$ | Tiala                      | Dath                   | 0                    | Oantributara             | Miannan                                    | Flores              | Actions                        |
| Ē          |                            | /Sales                 | smith james          | -                        | viewer                                     | Shared in           | Actions                        |
|            | Brand Guidelines.r         | Open in Google Drive 대 | erningen de          | -                        | -                                          | Public with link    |                                |

03

#### How to set it up:

Navigate:

GAT+ > Configuration > Alert Rules

- Create new alert
- Type: Drive
- Trigger: File shared externally
- Scope: Select Org Units, Groups or domain-wide
- Enable notification to file owners

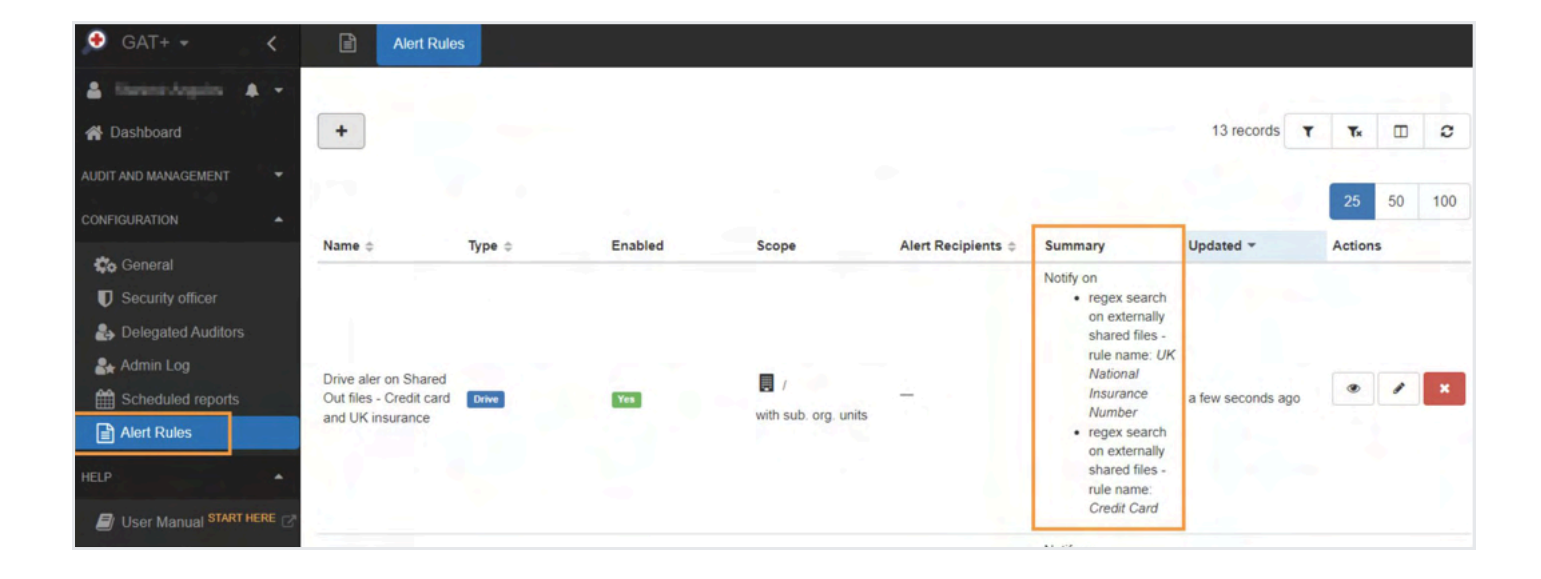

Best practice: Notify both the admin and file owner for better accountability.

**Related Articles:** Set Up Google Drive DLP Alerts for Shared Out Files

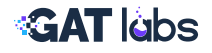

## 2. Alert Logins from Users outside your City or Country

The risk: Suspicious logins from new or unexpected locations could indicate credential compromise, VPN tunneling, or unauthorized access attempts.

Without visibility into login geolocation, these incidents often go unnoticed until it's too late.

#### How to set it up:

Navigate:

GAT+ > Configuration > Alert Rules

- Add a name to the new rule and enable it.
- Type: Select User Logins
- Select Scope
- Trigger:
  - A Failed login from a country or city not previously detected
  - Add a list of expected locations (e.g. countries) where login is permitted. If multiple boxes are selected it will trigger for any, so its best practice to have a separate alert rule for each trigger.
- Start alert execution

| d / edit alert rule                                     |                                                                                                    |
|---------------------------------------------------------|----------------------------------------------------------------------------------------------------|
| Name                                                    | Users Logins                                                                                                    |
| Enabled                                                 |                                                                                                    |
| Туре                                                    | Users Logins 👻                                                                                                    |
| Scope                                                   | Org. Unit 👻                                                                                                    |
|                                                         | [F*×]                                                                                                    |
|                                                         | <ul> <li>The care use windows contracters <sup>a</sup>, writen will be interpreted as any number of characters<br/>(0 or more). Example of use:</li> <li>/<sup>a</sup> - full domain (root OU and all sub OUs),</li> <li>/ (restou)<sup>a</sup> - all Ou shat last with <i>FestOU</i>,</li> <li>/ (restou)<sup>a</sup> - all sub OUS of <i>/FestOU</i>.</li> </ul> |
| Recipients                                              | @generalaudittool.com ×                                                                                                    |
| Notify on negative logins                               |                                                                                                    |
| Notify new IP adresses with<br>negative logins are used |                                                                                                    |
| Notify on login events                                  | Cogin_failure ×                                                                                                    |
| Notify on logins outside                                | Country Ireland X United Kingdom X<br>Bulgaria X Spain X United States X                                                                                                    |
|                                                         | type full country/city names in English, eg     "London", "Dublin", "United Kingdom", "Ireland"                                                                                                    |
|                                                         | Type of events                                                                                                    |

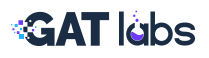

#### How to investigate user logins:

Navigate: ( GAT+ > Audit & Management > Users Logins

Use the **Events tab** to apply the following filters:

- Country not equal to expected country
- Event equal to "OK" (successful login)

| Logins filters   |                                                                                                    |                        |
|------------------|----------------------------------------------------------------------------------------------------|------------------------|
| Event Current    | ⊙ Recent P Saved                                                                                                    |                        |
| Name             | Unnamed                                                                                                    |                        |
| Definition       | AND V                                                                                                    | + Add rule • Add group |
|                  | Country   not equal  United States                                                                                                    | ×                      |
|                  | Event   equal   OK                                                                                                    | ×                      |
|                  | • Date fields (relative): previous days/months include full days (00:00 to 23:59) or months of month) in your GAT configured time zone Etc/UTC C | (1 to last day         |
| vent O Scheduled | Note, filter results are not presorted on any particular field.                                                                                  |                        |

**Best practice:** Always confirm with the user before taking action. Travel or legitimate remote work may explain the event.

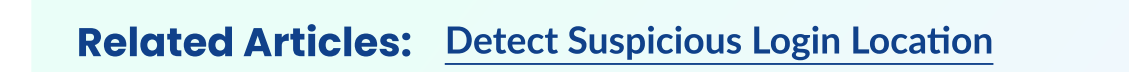

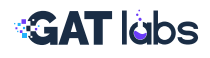

## 3. Use of Risky Chrome Extensions

**The risk:** Chrome extensions can introduce major vulnerabilities if they require sensitive permissions or are not vetted.

Some may access private user data, change browser settings, or even exfiltrate files, all without the user's full awareness. In schools and enterprise environments, it's critical to monitor and assess these extensions proactively.

#### How to monitor extensions:

Navigate:

GAT Shield > Audit > Extensions

View data on every extension installed across your domain:

- Extension name and version
- Permission list and permission score (Low, Medium, High)
- Whether enabled or disabled
- When installed or removed
- Who installed it

Use filters to audit by risk level or scope, click the "details" icon on the right end side to review deeper permissions.

| =  | 🧑 SHIELD                  |   |                                         |             |                                    |           |             |                          | 🔺 🔅 🎟 😣           |
|----|---------------------------|---|-----------------------------------------|-------------|------------------------------------|-----------|-------------|--------------------------|-------------------|
| ÷  | Back to the previous UI   |   | Extensions                              |             |                                    |           |             |                          |                   |
| ıh | Dashboard                 |   |                                         |             |                                    |           |             |                          |                   |
|    | My Domain                 | * | + New view - Extensions                 | : ×         |                                    |           |             |                          | Schedule a report |
| Ê  | Reporting                 | - | User • Shield UUID • 1                  | Name • Is   | s enabled?                         | + More    |             | To Advanced              | ÷ ⊞ ± :: 5 C      |
| 0  | Audit ()                  | * | User i                                  |             | Name I                             | Version 1 | Is enabled? | 3 Used permissions :     | Permission score  |
|    | Cookies                   |   | providencies participants               | a1daeb15b   | TIM - Online Meetings Timer        | 2.0.9     | 9           | alarms +4                | Low               |
|    | Downloads                 |   | bila pieceleste@decisp.pelate.com       | :b12466ff7b | Anti-tracker Bitdefender           | 1.5.0.38  | 0           | declarativeNetRequest +7 | Low               |
|    | Extensions 2              |   | bile piecelesis (bile inpopulate care   | :b12466ff7b | Shield Enterprise                  | 3.23.0    | ٢           | activeTap +23            | Medium            |
|    | Extensions Events         |   | tala piecelula (piecela) pelate. (pri   | :b12466ff7b | Vue.js devtools                    | 7.7.6     | ۲           | devtools +1 +            |                   |
|    | Chats                     |   | Ma pincel state (him in particles (1971 | :b12466ff7b | Teacher Assist                     | 36.0.0    | 0           | activeTap +23            | Medium            |
|    | User/Device Geo Reporting |   | formijeles inspecials, com              | 1ffb52b5fc8 | GAT Shield                         | 25.3.0    | 0           | alarms +20               | Medium            |
|    | Login Control Events      |   | Manifesting in the private and          | ob819e2b76e | TIM - Online Meetings Timer        | 2.0.9     | 9           | alarms +4                | Low               |
| 0  | Site Access Control       | * | strationistics as private and           | ob819e2b76e | Google Docs Offline                | 1.91.1    | 0           | alarms +3 +              | Medium            |
| 0  | Alerts                    | * | striptions inform in private and        | ob819e2b76e | Tango – Document and Automate Your | 8.1.0     | 0           | activeTap +              | Medium            |
| 10 | Commands                  | - | terimini shipin te prista con           | 71f3ce00dcf | Google Docs Offline                | 1.92.1    | 0           | alarms +3 +              | Medium            |
| ŝ  | Configuration             | - | terioristicalities to print out         | 71f3ce00dcf | Vue.js devtools                    | 7.7.6     | 0           | devtools +1 +            |                   |
|    | Delegated Auditors        |   | 4                                       |             |                                    |           |             |                          |                   |

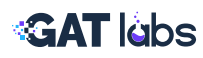

#### **Risk Assessment:**

#### **Navigate:** ( GAT Shield > Extensions > Extensions Explorer

Permission scores are calculated based on Chrome's permission categories. A high score signals potentially risky behavior, like file system access, audio/video capture, or identity manipulation.

| =   | SHIELD                    |   |          |                   |                                   |                     |                     |   |                     | 🔺 🔅 🏼 🙆 🔹            |
|-----|---------------------------|---|----------|-------------------|-----------------------------------|---------------------|---------------------|---|---------------------|----------------------|
| ÷   | Back to the previous UI   |   | Extensio | Details           |                                   |                     |                     | × |                     |                      |
| th. | Dashboard                 |   |          | Marris            |                                   |                     |                     |   |                     |                      |
| ₽   | My Domain                 | * | + Ne     | Name              |                                   |                     |                     | 0 |                     | Schedule a report 🔹  |
| Ê   | Reporting                 | * | User     |                   | Jmine                             |                     |                     |   | To Advanced         | ≑ 皿 坐 ∷ ち で          |
| 0   | Audit                     | ^ | 11.00    | 7c4a9da2-a550-49c | 8-acca-cbb819e2b76e_ghbmnnjooekpm | oecnnnilnnbdlolhkhi |                     |   |                     |                      |
|     | Browsing                  |   | User     |                   |                                   |                     |                     |   | Used permissions :  | Permission score :   |
|     | Cookies                   |   | pawe     | Origin            | Chrome Web Store                  | Version             | 1.91.1              |   | alarms 👻            | Low                  |
|     | Downloads                 |   | julia.p  | Is enabled?       | Yes                               | Permission score    | Medium              |   | ativeNetRequest +7  | Low                  |
|     | Extensions                |   | julia.p  | Туре              | Extension                         | Used permissions    | alarms 👻            |   | activeTap +23       | Medium               |
|     | Extensions Events         |   | julia.p  | Install type      | Sideload                          | Installed at        | 05/10/2024 11:45:03 |   | devtools +1 +1      |                      |
|     | Searches                  |   | iulia e  | User can disable  | Yes                               | Removed at          | -                   |   | activeTan -         | Medium               |
|     | Chats                     |   | Juno.p   |                   |                                   |                     |                     |   | (+20)               |                      |
|     | User/Device Geo Reporting |   | luna@    | User              |                                   |                     |                     | ^ | alarms 👻            | Medium               |
|     | Login Control Events      |   | abiga    | 0001              |                                   |                     |                     |   | alarms +            | Low                  |
| 0   | Site Access Control       | ٣ | abiga    | User              | abigail.lewis@dev.bp.gatlabs.com  | Org. unit           | /Students           |   | alarms +3           | Medium               |
| 0   | Alerts                    | * | abiga    |                   |                                   |                     |                     |   | activeTab +7        | Medium               |
| 70  | Commands                  | * | bartic   | Device            |                                   |                     |                     | ~ | alarms +3           | Medium               |
| 鐐   | Configuration             | * | bartic   |                   |                                   |                     |                     |   | devtools +1 +1      | *                    |
| -   | Delegated Auditors        |   | 4        | Shield Extension  |                                   |                     |                     | ~ | Records per page 25 | ▶ 1 - 25 of many < > |
|     |                           |   |          |                   |                                   |                     |                     |   |                     | -                    |

#### **Related Articles:** Audit Chrome Extensions with GAT Shield

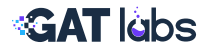

## 4. Privilege Misuse or Role Escalation

The risk: Admin privileges are among the most powerful tools in Google Workspace.

If a user is given elevated permissions by mistake or if an attacker gains access to a super admin account, the consequences can be severe.

#### How to monitor and audit admin roles:

Navigate:

GAT+ > Audit & Management > Roles & Privileges> Roles

- Review which users hold elevated roles (Super Admin, Groups Admin, User Management, etc.)
- View role metadata and assigned privileges
- Export the list of users per role

GAT+ gives you a more readable breakdown of privileges than the native Google Admin Console, so you can quickly understand each role's risk level.

| 🖲 GAT+ - 🧹 🧹                      | Roles Privileges                    |                                             |                        |                    |               |                 |           |
|-----------------------------------|-------------------------------------|---------------------------------------------|------------------------|--------------------|---------------|-----------------|-----------|
| 🔺 timbyin 💡 🥄 🥐                   |                                     |                                             |                        |                    |               |                 | 17:1-     |
| MANAGED ACCOUNTS                  | •                                   |                                             |                        |                    |               | 12 records T Tx | 2         |
| # Dashboard                       |                                     |                                             |                        |                    |               |                 |           |
| AUDIT AND MANAGEMENT              | <u></u>                             | 1. D                                        | 5.6                    |                    | 5 C           |                 | 25 50 100 |
| 🛔 Üsers                           | Name *                              | Description :                               | Role ID :              | Super Admin Role 😂 | System Role : | Actions         |           |
| 🚰 Groups                          | _DIRECTORY_SYNC_ADMIN_ROLE          | Directory Sync Admin Role                   | 61,348,308,102,152,200 |                    | Yes           | A • =           | 2         |
| 📥 Org. Units                      | _GCDS_DIRECTORY_MANAGEMENT_R<br>OLE | GCDS Directory Management Role              | 61,348,308,102,152,200 |                    | Yes           | 4 * =           |           |
| Target Audiences                  | _GROUPS_ADMIN_ROLE                  | Groups Administrator                        | 61,348,308,102,152,190 |                    | Yes           | 4 • =           |           |
| Classroom                         | _GROUPS_EDITOR_ROLE                 | Groups Editor                               | 61,348,308,102,152,190 |                    | Yes           | 4 * =           |           |
| Classroom Insights                | _GROUPS_READER_ROLE                 | Groups Reader                               | 61,348,308,102,152,190 |                    | Yes           | 4 • =           |           |
| Applications     Devices          | _HELP_DESK_ADMIN_ROLE               | Help Desk Administrator                     | 61,348,308,102,152,200 |                    | Yes           | 4 • =           |           |
| C Drive                           | _INVENTORY_REPORTING_ADMIN_RO       | Admin for Inventory Reporting               | 61,348,308,102,152,210 | -                  | Yes           | 4 • =           |           |
| Email                             | _MOBILE_ADMIN_ROLE                  | Mobile Administrator                        | 61,348,308,102,152,200 |                    | Yes           | 4 • =           |           |
| Calendars                         | _SEED_ADMIN_ROLE                    | Google Workspace Administrator Seed<br>Role | 61,348,308,102,152,190 | Ves                | Tes           | 4 • =           |           |
| YouTube                           | _SERVICE_ADMIN_ROLE                 | Services Administrator                      | 61,348,308,102,152,200 | -                  | Yes           | 4 . =           |           |
| User Logins     One Click Reports | _STORAGE_ADMIN_ROLE                 | Storage Admin Role                          | 61,348,308,102,152,200 | •                  | Yes           | 4 . =           |           |
| Google Workspace DLP              | _USER_MANAGEMENT_ADMIN_ROLE         | User Management Administrator               | 61,348,308,102,152,200 |                    | Tes           | 4 • =           |           |
| A Roles & Privileges              |                                     |                                             |                        |                    |               |                 |           |
| Looker Studio                     |                                     |                                             |                        |                    |               |                 | 25 50 100 |

**Best practice:** Periodically review all user roles to eliminate dormant or unnecessary elevated permissions.

**Related Articles:** 

User Roles and Privileges within Google Workspace Admin Console

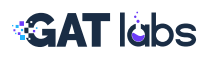

## 5. Detect Deleted Drive Files and Who Deleted Them

**The risk:** Files deleted without approval, especially from Shared Drives, can disrupt workflows or indicate insider threats.

#### How to investigate Drive deletions:

Navigate:

GAT+ > Drive > Events

- Filter by Event = Delete
- Filter by File Owner = Shared Drive (for Shared Drive files)
- Use the Email column to identify who deleted the file

An Admin can combine the filters and search for Events equal to 'Delete' or 'Trash' to view all Deleted and Trashed files and who performed the Deletion.

| 🖨 Files File Co      | ontent Search | Files (Trino) Files Deleted         | Shared Drives Events Folders                 | Tree Groups Sharing                                                                                                    | External Domains                           | Domain Connection Graph |
|----------------------|---------------|-------------------------------------|----------------------------------------------|----------------------------------------------------------------------------------------------------|--------------------------------------------|-------------------------|
| Geo located IPs      |               |                                     |                                              |                                                                                                    |                                            |                         |
|                      |               |                                     |                                              | 'Unnamed' filter -                                                                                                    | at least 26 records                        | T To Z-                 |
| « 1 2 » 2            |               |                                     |                                              | 3                                                                                                    | and the                                    | 25 5                    |
| Email                | Event         | Date -                              | Title                                        | "Unnamed' filter - at least 26 records T         3         25 50         File Owner         IP         Shared Out         07:16, are presented be ow (at least 26 records have be en found). Click here to refresh.         py of Alex Invoice Mar         generatauditioot.com         -         atomic 2021 xlsx         Account         interateuditioot.com         -         -         atomic atomic atomic colspan="2">-         -         -         -         -         -         -         -         -         -         -         -         -         -         -         -         -         -         -         -         -         -     < |                                            |                         |
|                      | The search is | finished. Complete results, compute | d at Nov 17, 2021 18:07:16, are presented be | ow (at least 26 records have t                                                                                                    | en found). Click here to                   | refresh.                |
| system               | delete        | 6 days ago                          | Copy of Alex Invoice Mar                     | generalaudittool.com                                                                                                    |                                            | -                       |
| system               | delete        | 7 days ago                          | Customer 2021 xlsx                           | Accounts                                                                                                    | 2a02:8084:82:a600                          | -1-1245 at              |
| system               | delete        | 10 days ago                         | Untitled document                            | IIIIII IIggeneralaudittool.com                                                                                                    | -                                          | +1.4                    |
| system               | delete        | 12 days ago                         | settings.xml                                 | generalaudittool.com                                                                                                    |                                            |                         |
| system               | delete        | 12 days ago                         | shield-ws-large-dmff.log                     | generalaudittool.com                                                                                                    | -                                          |                         |
| generalaudittool.com | delete        | 12 days ago                         | C Sub                                        | generalaudittool.com                                                                                                    | 192.                                       |                         |
| generalaudittool.com | delete        | 12 days ago                         | Sub2                                         | generalaudittool.com                                                                                                    | 192.00.00.00.00.00.00.00.00.00.00.00.00.00 | -                       |
| generalauditiool.com | delete        | 12 days ago                         | Broken Inheritance Report                    | generalaudittool.com                                                                                                    | 192.m2+01.2m3                              |                         |
| generalaudittool.com | delete        | 12 days ago                         | - Long Path Report                           | generalaudittool.com                                                                                                    | 192.                                       | ÷                       |

**Best practice:** Combine this alert with a daily Drive activity report to spot suspicious behavior, especially around sensitive content.

**Related Articles:** How to Find Who Deleted a File in Google Drive

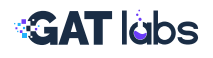

## 6. Detect and Remove Public or Public with Link File Shares

**The risk:** Public file sharing settings expose internal data to anyone with a link, or to everyone on the internet.

#### How to find and remove public links:

Navigate:

GAT+ > Drive > Files

- Apply filter:
  - Sharing Flags contains Public OR Public with link
- Use File Operations > Remove Permissions to:
  - Remove "everyone" or "everyone with link" permissions
  - Apply scheduled cleanup
  - Optionally notify file owners

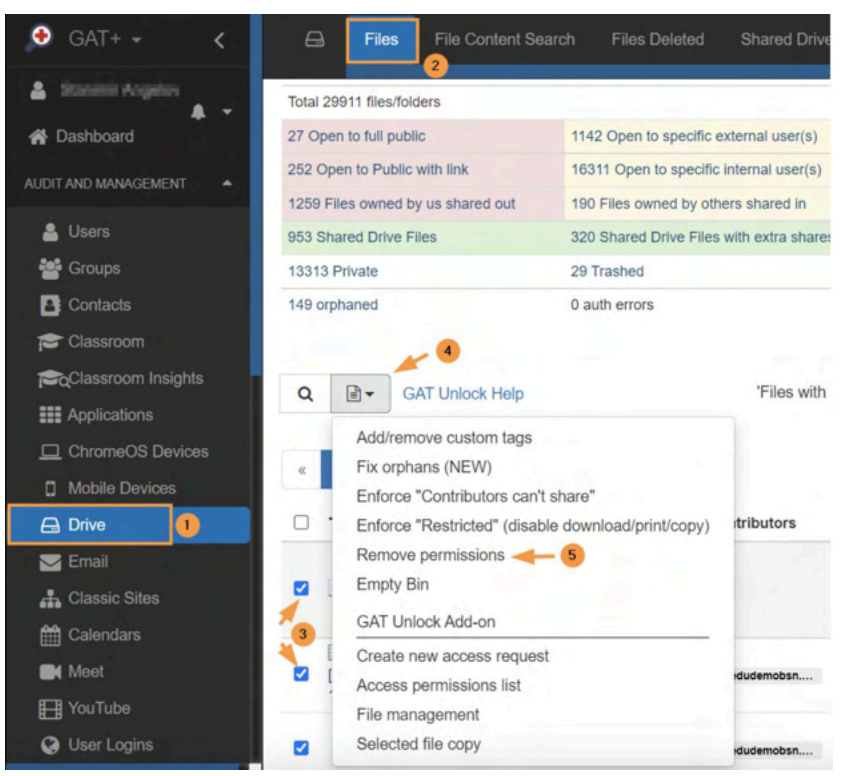

**Best practice:** Enable Report Only first to audit before taking action. Then automate remediation with scheduled reports.

**Related Articles:** Remove Public and Public with Link Permissions from Google Drive Files

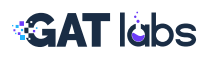

## 7. Force Sign Out Suspicious or Compromised Accounts

**The risk:** A user forgets to log out from a shared device, or a lost/stolen device remains logged into a corporate account, creating an open door to sensitive data.

#### How to force a logout of a user account:

Navigate: ( GAT Fl

GAT Flow > Create Workflow

- Choose workflow type: Modify (for active users) or Offboard (for departing users)
- Select the user(s), group, or Org Unit
- Add the Force Sign Out action
- Submit for Security Officer approval
- Once approved, users will be signed out of all active sessions

| ≪ 🔊 GAT Flow ∽                                                 |                                         | Ø 🌲 🦷                          |
|----------------------------------------------------------------|-----------------------------------------|--------------------------------|
| Q. Search in menu                                              |                                         |                                |
| MANAGERS                                                       | Create workflow                         |                                |
| V Create workflow                                              | 2                                       |                                |
| Workflow     Ø     Ø     Ø     Ø     Ø     Ø     Ø     Ø     Ø | Workflow type → H     Search for a user | → D Choose actions             |
| Event workflow                                                 |                                         |                                |
| C Recurring workflow                                           | Force sign out users 3                  |                                |
| Custom attributes Custom attributes Custom attributes          | Enter workflow description              |                                |
| It Preapproved access                                          |                                         |                                |
| CONFIGURATION ~                                                |                                         | 0/1000                         |
| es settings                                                    |                                         |                                |
|                                                                | Modify 4 Conditional flow               | Run immediately after approval |
|                                                                |                                         |                                |
|                                                                |                                         | 5                              |
|                                                                |                                         | Next                           |
|                                                                |                                         |                                |

**Best practice:** Combine with GAT+ login alerts to create a response workflow that auto-triggers a forced sign-out when suspicious login behavior is detected.

**Related Articles:** Force Sign Out Users in Google Workspace

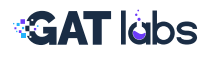

## 8. Block Risky or Inappropriate Websites for Users

**The risk:** Students or staff may visit dangerous or inappropriate sites, whether by accident or intent. This opens the door to malware, phishing, and productivity loss.

#### How to block websites:

Navigate: (GAT Shield > Site Access Control

• Go to Rules > Allow/Block Websites

| =      | 🔊 SHIELD 🛛 🚺                       | 🔺 🐮 🖽 💼 🗧                                                                                                    |
|--------|------------------------------------|----------------------------------------------------------------------------------------------------|
| ←      | Back to the previous UI            | Rules 0                                                                                                    |
| th     | Dashboard                          | + New Rule Test Rules                                                                                                    |
| ₽      | My Domain                          | Check is the website of ORL is allowed / blocked for a user                                                                                                    |
| Ê      | Reporting                          | + New view - Rules i X                                                                                                    |
| 0      | Audit                              |                                                                                                    |
| 0      | Site Access Control                | Search rule by website • Kulle name • Active • Action • + More                                                                                                    |
|        | User Defined Categories            | Rule name : Active : Action : Description : Category type : Category :                                                                                                    |
|        | Predefined Categories              |                                                                                                    |
|        | Rules 3                            |                                                                                                    |
|        | Block Partial Content On Pages     | C annual C annual C a |
|        | Events                             |                                                                                                    |
|        | Block Page Configuration           |                                                                                                    |
| 0      | Alerts                             | -                                                                                                    |
| 10     | Commands                           | · · · · · · · · · · · · · · · · · · ·                                                                                                    |
| \$     | Configuration                      |                                                                                                    |
|        | Delegated Auditors                 |                                                                                                    |
|        | Admin Log                          |                                                                                                    |
| 0      | Help & Support                     |                                                                                                    |
| V: 1.1 | 1.0 API: 1.5.778 @ 2025 GAT Labs @ | Records per page 25 💌 1 - 25 of many < >                                                                                                    |

- Choose Block and define the website(s)
- Optionally set a redirect URL (e.g., company homepage)
- Define the Scope: user, group, OU, or all users
- Click Block to activate

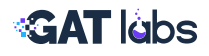

| =           | D SHIELD                            |                                                                                                    | A** = 💼 *                                                                                                    |
|-------------|-------------------------------------|----------------------------------------------------------------------------------------------------|----------------------------------------------------------------------------------------------------|
| ÷           | Back to the previous UI             | Rules @ Allow / Block Websites X                                                                                |                                                                                                    |
| $^{\rm th}$ | Dashboard                           | + Ne                                                                                                    | os >                                                                                                    |
|             | My Domain 👻                         |                                                                                                    | ebsites or URLs for a user or group                                                                                                    |
| Ê           | Reporting -                         | + Allow Selected websites will be blocked for the user(s).                                                      |                                                                                                    |
| 0           | Audit 👻                             | You can customize the redirect URL.                                                                             | The second second second second second second second second second second second second second second second s                                                                                                    |
| 0           | Site Access Control                 | Redirect URL 2                                                                                                  | $T_0$ Advanced $\Rightarrow$ III C S C                                                                                                    |
|             | User Defined Categories             |                                                                                                    | ry type : Category :                                                                                                    |
|             | Predefined Categories               |                                                                                                    |                                                                                                    |
|             | Rules                               |                                                                                                    | the second second                                                                                                    |
|             | Events                              |                                                                                                    | and the second second s |
|             | Block Page Configuration            | Scope • 3                                                                                                    | and the second second                                                                                                    |
| 0           | Alerts -                            | Scope type * X - Include sub. org. units                                                                        | the second second                                                                                                    |
| 10          | Commands ~                          |                                                                                                    | and the second second s |
| \$          | Configuration -                     | /Students × •                                                                                                   |                                                                                                    |
| -           | Delegated Auditors                  |                                                                                                    | THE OWNER PROPERTY.                                                                                                    |
|             | Admin Log                           |                                                                                                    | and the second second s |
| 0           | Help & Support                      | Website List   Paste from clipboard                                                                             | the second second                                                                                                    |
|             | Hear Manual FR                      |                                                                                                    | Records per page 25 × 1-25 of many < >                                                                                                    |
| V: 1.1      | 1.0 API: 1.5.778 @ 2025 GAT Labs 12 | Contraction of the second second second second second second second second second second second second second s |                                                                                                    |

**Tip:** You can batch paste website lists and apply rules by OU to support tiered browsing policies (e.g., students vs. staff).

**Related Articles:** Block Websites with Site Access Control in GAT Shield

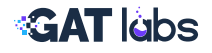

## 9. Monitor Suspicious Gmail Forwarding and Calendar Events

The risk: Gmail forwarding rules are a classic method for data exfiltration.

Likewise, calendar invites with sensitive data or recurring access can expose internal information without oversight.

#### How to monitor Gmail alert activity:

Navigate: ( GAT+ > Configuration > Alert Rules

- Create a new alert
- Type: Emails
- Scope: Choose user, group, or OU

| 🥵 GAT+ 🗸                 | <    | AI            | lert Rules                                        |                                                                                                    |            |
|--------------------------|------|---------------|---------------------------------------------------|----------------------------------------------------------------------------------------------------|------------|
| A finingent              | 37   | 3             |                                                   |                                                                                                    |            |
| MANAGED ACCOUNTS         | -    | +             | Add rule                                          |                                                                                                    | - <b>X</b> |
| 🖨 Dashboard              |      | -             |                                                   |                                                                                                    |            |
|                          | - ÷. | • 1           | Name                                              | Emails                                                                                                    |            |
|                          |      | Name :        | Enabled                                           |                                                                                                    |            |
| 🕼 General                |      | 90            | 🚺 Туре                                            | Emails •                                                                                                    |            |
|                          |      | 50            | Scope                                             | Org. Unit                                                                                                    | P          |
| belegated Auditors       |      | -             |                                                   | 18                                                                                                    |            |
|                          |      | Drive         |                                                   |                                                                                                    |            |
| Bcheduled reports        |      |               |                                                   | Check box here for the entire OU tree, otherwise see examples below                                                                          |            |
| Alert Rules 🥝            |      | SELELAS Day   |                                                   | O You can use wildcard character *, which will be interpreted as any (0 or more) number of<br>characters (all except slash). Example of use: |            |
|                          | · ·  | SF   FI,45 DO |                                                   | <ul> <li>/* - all first level OUs,</li> <li>/TestOU* - all first level OUs that start with /TestOU,</li> </ul>                               |            |
| User Manual START HERE C | 6    |               |                                                   | <ul> <li>/TestOU/* - all second level OUS of /TestOU.</li> </ul>                                                                             |            |
| 💡 Guides 🗹               |      | Emails excee  | Alert Recipients                                  | Start typing to search and add user or group                                                                                                 |            |
| O Video Guides 🕑         |      |               | O An alarm will trigger when any condition is met |                                                                                                    | · .        |
|                          |      |               |                                                   |                                                                                                    |            |

- Enable one or more of the following alert types:
  - Alert on External email forwarding (when email forwarding is enabled)
  - Alert on Email delegation (when email delegation is set)
  - Alert on new Gmail filters (when a new Gmail filter is added)
  - Alert on new email Send as
  - Alert on number of external emails received (emails in a 24 hour period)
  - Alert on number of external emails sent (emails in a 24 hour period)
  - Alert on number of external emails sent (by number. of recipients) Note: It also includes the number of (external) members in groups
  - Alert on number of internal emails received
  - Alert on number of internal emails sent

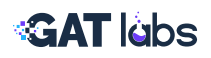

#### How to investigate triggered alerts:

Navigate:

GAT+ > Dashboard> Alerts

- View the alert log by user and type
- Click into alert to trace timeline and related actions

|                           | 3            |                       | Alerts fe                         | eed 🕢                                  |                               |                                 |
|---------------------------|--------------|-----------------------|-----------------------------------|----------------------------------------|-------------------------------|---------------------------------|
| Rule Name                 | Rule Type    | User                  |                                   | Summary                                |                               | Created                         |
| SG                        | EMAIL        | Manage                | ronalgiona produces               | received external emails violat        | ions: 1                       | 22 minutes ago                  |
| SG                        | EMAIL        | -                     | encodeling grandpare              | received external emails violations: 1 |                               |                                 |
| sa                        | EMAIL        | Salary rain           | establishing printighters         | received external emails violat        | ions: 1                       | 3 hours ago                     |
| Storage exceeded 350 MB   | USER         | a state-right         | rip gibbo an                      | storage alect - value 350.77 MI        | B (threshold : 350 MB)        | 8 hours ago                     |
| Storage exceeded 350 MB   | USER         | materiality           | a prista an                       | storage alert - value 350 63 Mt        | B (threshold : 350 MB)        | 8 hours ago                     |
| Storage exceeded 350 MB   | USER         | and the game of       | - pites set                       | storage alert - value 546.49 Mi        | B (threshold : 350 MB)        | 8 hours ago                     |
| Storage exceeded 350 MB   | USER         | (And provide a second |                                   | storage alert - value 370.70 Mi        | B (threshold : 350 MB)        | 8 hours ago                     |
| Storage exceeded 350 MB   | USER         | the Register of       | ogilide on                        | storage alert - value 350 82 Mil       | B (threshold : 350 MB)        | 8 hours ago                     |
| Storage exceeded 350 MB   | USER         | patysignevice         | gallabs.com                       | storage alert - value 361.27 Mil       | B (threshold : 350 MB)        | 8 hours ago                     |
| Contraction of the second |              |                       | Course Second                     |                                        | In the second second          |                                 |
| Alerts in last 7 days     | Email alerts | in last 7 days        | Application alerts in last 7 days | Drive aierts in last 7 days            | Youtube alerts in last 7 days | Mobile device alerts in<br>days |
| 100                       |              |                       | 0                                 | 00                                     | 0                             |                                 |
| 176                       | 1            | 1                     |                                   | 23                                     |                               |                                 |

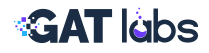

#### Bonus: How to Audit Calendar Events in Parallel

Navigate: (

GAT+ > Calendars > Calendar Events

- Filter for future events or sensitive subjects
- Use Actions to remove attendees or cancel events

| 🔶 GAT+ 👻 <                            | 🛗 Cale         | endars      | Calendar Events | Calendar R |              |               |                    |                              |                  |              |     |
|---------------------------------------|----------------|-------------|-----------------|------------|--------------|---------------|--------------------|------------------------------|------------------|--------------|-----|
| &                                     | F              |             | 2               |            |              |               |                    | Contraction of the second    | e                |              |     |
| A Dashboard                           | Quick links Pa | ast events  | Future events   |            |              | 'FUTUR        | E events' filter - | at least 26 records          | x To 2           | - 🗆          | 4   |
| AUDIT AND MANAGEMENT                  |                |             |                 |            |              |               |                    |                              |                  |              |     |
| 🚨 Users                               | « 1 2          | 2           |                 |            |              |               |                    |                              |                  | 25 50        | 10  |
| 🚰 Groups                              | Summary 🖨      | Start ¢     | Duration        | Period \$  | Created \$   | Updated       | Creator ¢          | Local External attendees     | Status ¢         | Action       | s   |
| Contacts                              | 🛱 🖪 Rec        |             | ()              |            |              |               |                    |                              |                  |              |     |
| Classroom                             | Call - Pa      | in 10 days  | 30              | Future     | a year ago   | 10 months ago | jen                | 3 generalaudit               | Cancelled        | ۲            |     |
| Classroom Insights                    | lest #1        |             |                 |            |              |               |                    |                              |                  |              | 3   |
| Applications                          | Report" till   | in a year   | 60              | Future     | 2 years ago  | 5 days ago    | iera               | er na <del>ere</del> si      | Confirmed        | ۲            | -   |
| ChromeOS Devices                      | Robert         |             |                 |            |              |               |                    | Delete options               |                  |              | _   |
| Mobile Devices                        | 🗄 🕓 Acti       | in 2 months | 30              | Future     | a year ago   | 6 days ago    | Aufferungen        | Delete this particular event |                  |              |     |
| 🔒 Drive                               | 🗄 😉 Rec        |             |                 |            |              |               |                    | Delete particular attendee o | nly from this pa | articular ev | ent |
| Email                                 | Call - Paul    | in 2 months | 30              | Future     | a year ago   | 10 months ago | jen                | Remove all recurring events  | for this id      | 1.1          |     |
| A Classic Sites                       | CANCEL         | in 2 months | 120             | Future     | 7 months ago | 7 months ago  | and an or          | Change organizer             | om all recurrin  | g events     |     |
| Calendars 1                           |                |             |                 |            |              |               |                    |                              |                  |              |     |
| Meet                                  | CANCEL         | in 3 months | 47580           | Future     | 9 months ago | 9 months ago  | rala               |                              | Cancelled        | ۲            |     |
| H YouTube                             | 🗄 🕓 Acti 🔤 👘   | in a year   | 30              | Future     | 2 years ago  | 2 days ago    | 040                | 3 generalaudit               | Confirmed        | ۲            |     |
| 1 1 1 1 1 1 1 1 1 1 1 1 1 1 1 1 1 1 1 | status ca      | and your    |                 |            | 2 years ago  | a sujo ugo    | - yenn             | - Berrer and a state         | Committee        |              |     |

**Best practice:** Combine Gmail forwarding alerts with calendar audits to catch coordinated misuse (e.g. external meetings with attachments + filter forwarding setup).

| <b>Related Articles:</b> | <ul> <li>Set Up Gmail Alerts for Google Workspace Users<br/>with GAT+</li> <li>Google Calendar Audit and Event Management<br/>with GAT+</li> </ul> |
|--------------------------|----------------------------------------------------------------------------------------------------|
|--------------------------|----------------------------------------------------------------------------------------------------|

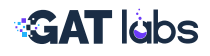

## 10. Block Risky File Downloads in Google Chrome

**The risk:** Users downloading executable or compressed files (like .exe, .zip, .mp3) through Chrome can introduce malware, bypass data controls, or hoard internal assets.

#### How to configure download blocking:

**Navigate:** (GAT+ > Configuration > Alert Rules

- Click to create a new rule
- Rule Type: Select Downloads
- Scope: Apply to Org Unit, Group, or entire domain
- Trigger: Download of specific file extensions (e.g., .exe, .zip, .mp3, .apk)
- Select Actions:
  - Block the download in real time
  - Notify the user and/or IT admin
  - Optionally, auto-remove the downloaded file using post-alert actions

| =   | D SHIELD                          |   |         |                | and the second second second second second second second second second second second second second second second                                                        |             |                       | 🌲 🔅 🗉 🚳 -                         |
|-----|-----------------------------------|---|---------|----------------|----------------------------------------------------------------------------------------------------|-------------|-----------------------|-----------------------------------|
| 4   | Back to the previous UI           |   | Alert R | ules 0         | New Alert Rule                                                                                                    | ×           |                       |                                   |
| th. | Dashboard                         |   | + New   | Alert Rule     | Contraction of the second second second second second second second second second second second second second s                                                         | i           |                       |                                   |
|     | My Domain                         | - |         |                | Name & Type     Scope     Configuration     Notifications     Summa                                                                                                    | y .         |                       |                                   |
|     | Reporting                         | - | + N     | ew view 👻      | Manual Trans                                                                                                    |             |                       | B Schedule a report -             |
| 0   | Audit                             | - | Nam     | е тур          | Name & Type                                                                                                    |             | To Advanced           | ÷ = : : 5 C                       |
| 0   | Site Access Control               |   |         |                | exe and png download X                                                                                                    |             |                       | 1.1.1                             |
| 0   | Alerts                            |   |         | Name i         | Type*<br>Download                                                                                                    | :Severity ; | ↓ Modified ;          | Modified by 1                     |
|     | Rules                             |   |         | SF   EDU DEN   |                                                                                                    |             | 06/19/2025 21:50:09   | scottightes by participant        |
|     | Notifications                     |   |         | Bad Language   | Selected rule type                                                                                                    |             | 06/19/2025 15:32:09   | manifestinging and an ex-         |
| 10  | Commands                          |   |         | Upload alert   | <ul> <li>Receive a notification when a user downloads a file. You can customize file formats and sizes, and choose to<br/>which pages this alert applies to.</li> </ul> | cified      | 06/13/2025 18:16:27   | month approximation or            |
| \$  | Configuration                     | - |         | Alert on stude |                                                                                                    |             | 06/13/2025 11:46:16   | NAMES OF TAXABLE                  |
| 121 | Delegated Auditors                |   |         | Trying to dele | Action •                                                                                                    |             | 06/12/2025 16:54:01   | promption to primit of            |
|     | Admin Log                         |   |         | Upload alert   | Action * 5 × +                                                                                                    | cified      | 05/30/2025 14:00:27   | temperator                        |
| 0   | Help & Support                    | - |         | download       | Warning message                                                                                                    | cified      | 05/29/2025 18:22:09   | NAMES OF TAXABLE PARTY.           |
|     | User Manual 🖄                     |   |         | SF   US SSN I  | Warring message *                                                                                                    | cified      | 05/22/2025 18:48:35   | scorpton to printerior            |
|     | Extension Deployment<br>Guides 01 |   |         | Trying to delk | The downloaded life stext: inggered the shame rule.                                                                                                    | cified      | 05/20/2025 15:48:32   | promptimes to permittence         |
|     | Video Guides @                    |   |         | block g down   | Default Severity 0                                                                                                    | cified      | 05/14/2025 21:25:15   | COMPANY OF DESIGNATION.           |
|     | Contact Support                   |   |         | Search for po  | Default Severity                                                                                                    | cified      | 04/25/2025 15:21:39   | ADVECTOR DE DEVELO DE             |
|     |                                   |   |         | Guns Alert     | 6                                                                                                    | cified      | 04/24/2025 17:22:07   | terralization for surfactor ray W |
|     |                                   |   |         | and the        | Continue                                                                                                    | 1000        | Records per page 25 + | 1-25 of many < >                  |

**Tip:** You can also enable reporting-only mode first to observe behavior before enforcing blocks. Combine this rule with download thresholds or geolocation filters for additional context.

- **Related Articles:**
- Block .EXE File Downloads in Google Chrome
   Using GAT Shield
- Prevent MP3 and Other Risky File Downloads

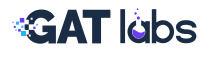

## **Final Tips for Admins**

Security alerts are most effective when they're tied to action, not just awareness. Here are some final tips to help you manage alerts more efficiently:

- Review alert rules quarterly to adapt to user, policy, or org structure changes
- Pair alerts with scheduled reports for ongoing visibility
- Use GAT Flow to trigger automatic actions based on alert conditions (like off boarding, password resets, or forced logouts)
- Keep a spreadsheet log of your current alert rules, scopes, and recipients to stay organized
- Use Report-Only mode to test rules before applying changes

#### If you're unsure where to start, begin with:

- Drive sharing alerts
- Gmail forwarding
- Login from new country

# These are high-impact, low-effort wins.

From there, layer on Flow and Shield coverage as you grow.

| Jusers           | User/Device G          | eo Report       | ing        |
|------------------|------------------------|-----------------|------------|
| Devices          |                        |                 |            |
| 🔛 Email          |                        |                 |            |
| A Drive          |                        |                 |            |
|                  |                        | 3 . 136         |            |
| S Classroom      |                        |                 |            |
| Alerts           |                        |                 |            |
| III Applications |                        | -               |            |
| Applications     |                        |                 |            |
| YouTube          |                        | The an elithern |            |
|                  | User I                 | Device OS 1     | City I     |
| CONFIGURATION    | emma.carter@gat.com    | Windows 11      | Dublin     |
|                  | ethan.ramirez@gat.com  | Windows 11      | Dublin     |
|                  | maya.lee@gat.com       | Mac OS 15.1.1   | Madrid     |
|                  | noan.johnson@gat.com   | Linux 6.8.0     | New York   |
|                  | all de angelaffent arm | Linux 0.0.0     | 2110 diala |

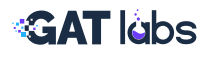

## Want To Learn More?

**VISIT OUR WEBSITE** 

VISIT OUR RESOURCES PAGE

TRAINING SESSIONS CALENDAR

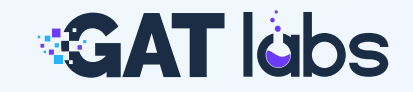